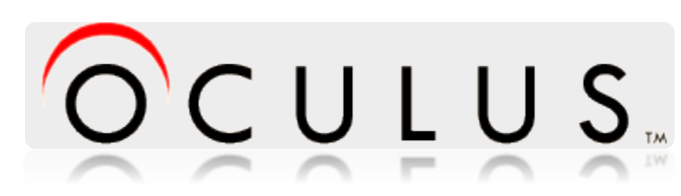

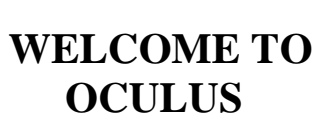

To login to the DWRM OCULUS system, go to <u>http://depedms.dep.state.fl.us/Oculus/servlet/login</u>

The login page for OCULUS looks like this:

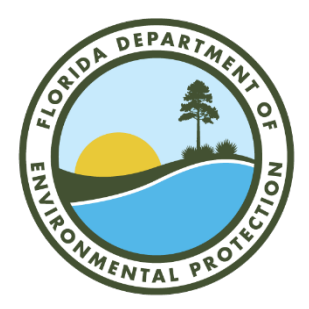

|    | Welcome to the Florida Department of Environmental Protection<br>Electronic Document Management System (OCULUS)                                                                                                    |  |
|----|----------------------------------------------------------------------------------------------------|--|
|    | Try our quick and easy web interface for finding and viewing information about sites and facilities including online documents at the <u>DEP Enterprise Information Portal</u> or login to OCULUS web application below.                                                                                                    |  |
| k. | Section 508 Compliance<br>Disclaimer: The Florida Department of Environmental Protection is committed to making its<br>electronic and information technologies accessible to individuals with disabilities in accordance<br>with Section 508 of the Rehabilitation Act (29 U.S.C. 794d), as amended in 1998.                                                                                                    |  |
|    | Send feedback related to the accessibility of this website to the Florida Department of<br>Environmental Protection IT <u>Service Desk</u> , 850-245-7555.                                                                                                    |  |
|    | OCULUS 6.15                                                                                                    |  |
|    | Login ID:                                                                                                    |  |
|    | Password:                                                                                                    |  |
|    |                                                                                                    |  |
|    | Login Change Password                                                                                                    |  |
|    | Public Lears lease use the button below to lead directly into OCIULIS                                                                                                    |  |
|    | Public Osers prease dae the datation people and on gain early into OCOCCO.                                                                                                    |  |
|    | Chapters in the new version of OCI ULIS_DED Lister - Dublic Lister                                                                                                    |  |
|    |                                                                                                    |  |
|    | For OCULUS support, please e-mail: <u>servicedeskicidep state II us</u>                                                                                                    |  |
|    | Welcome to the Florida DEP Consolidated OCULUS                                                                                                    |  |
|    | The following programs have reports in the OCIII US electronic document management system for nublic review:                                                                                                    |  |
|    |                                                                                                    |  |
|    | Division of Waste         Division of Water Resource         Division of Air Resource           Management(DWM)         Management(DWRM)         Management(DARM)           Hazardous Waste         ERP - Environmental Resource         Wastewater           Solid Waste         Permitting         Water Facility Funding           Storage Tanks (Petroleum Restoration NPDES Storm Water Potable Water         Water Supple                                                                                                    |  |
|    | Waste Cleanup Systems Beaches & Coastal Systems Underground Injection Control Mining & Mining & Mining |  |
|    | Help using OCULUS                                                                                                    |  |
|    | We have several tools available to assist in using the OCULUS Document Management System. At any point, users can click the help menu to open the                                                                                                    |  |
|    | Online halp system. For help finding documents in OCULUS, please see the <u>public Document Taxonom</u> . If you believe that you've found an error with a<br>document, desease context service/des/id/one table furth to protect the proteiner.                                                                                                    |  |
|    | At times fully constrained and the service users to lose the shifts to "Users" TLF documents in OCILIUS and limit their options to "Save" or "Carrent"                                                                                                    |  |
|    | release inclosed where typical may be be added in a barry to them and the second and and that then options to dave or cancer<br>when trying to veri them. If your computer is experiencing this problem, please try his steps outdoed in this document.                                                                                                    |  |

Click on the PUBLIC OCULUS LOGIN button

Public Users please use the button below to log directly into OCULUS.
PUBLIC OCULUS LOGIN

To begin a search, click the SEARCH button at the top of the screen. In the CATALOG box in the upper left, select Oil & Gas; in the SEARCH BY tab, select PROPERTY; in the PROPERTY box in the lower left, scroll down & find FACILITY-SITE ID. The page should look like this:

| S Se                                                                   | arch Actions            | Tools                          | Help         | Logout |            | <br> |  |
|------------------------------------------------------------------------|-------------------------|--------------------------------|--------------|--------|------------|------|--|
| Search                                                                 |                         |                                |              |        |            |      |  |
| Catalog                                                                |                         | Sort By Facil                  | ty-Site ID 🔹 | Туре   | Any        |      |  |
| NPDES Storm Water<br>Nonpoint Source Mana<br>OEP - Office of Ecosys    | igement<br>tem Projects | Created MM-L                   | D-YYYY       | To     | MM-DD-YYYY |      |  |
| Oil & Gas<br>Potable Water System<br>SCO - Siting Coordinal            | s<br>ion Office         | Search Cle<br>Facility-Site ID | ar = +       |        | Les I      |      |  |
| Search By                                                              |                         |                                |              |        |            |      |  |
| Property                                                               | ٣                       | Search Cle                     | ar           |        |            |      |  |
| Property                                                               |                         |                                |              |        |            |      |  |
| Document Date<br>Document Subject<br>Document Type<br>Facility-Site ID | i                       |                                |              |        |            |      |  |

The search format includes "OG\_", followed by a Permit Number. To search, enter "OG\_" followed by the Permit Number in the box to the right of Facility-Site ID, and hit the Tab key to display the well name in the adjacent box.

Permit Numbers which include a letter suffix (e.g. Permit 417AH) can be searched by entering in the Permit Number without the suffix.

For example, Permit 417 can be searched in OCULUS by entering OG\_417. The screen should look like this:

| Search                                                                                          |                                        |                      |                |
|-------------------------------------------------------------------------------------------------|----------------------------------------|----------------------|----------------|
| Catalog                                                                                         | Sort By Facility-Site ID ▼             | Type Any             | y <b>T</b>     |
| NPDES Storm Water<br>Nonpoint Source Management<br>OEP - Office of Ecosystem Projects           | Created MM-DD-YYYY                     | Folder Name<br>To MM | -DD-YYYY       |
| Potable Water Systems<br>SCO - Siting Coordination Office                                       | Search Clear<br>Facility-Site ID = 🔻 ( | 0G_417               | SRPC ETAL #1-B |
| Search By                                                                                       | Securb Class                           |                      |                |
| Property •                                                                                      | Search Clear                           |                      |                |
| Property                                                                                        |                                        |                      |                |
| Document Subject<br>Document Type<br>Facility-Site ID<br>Facility Type<br>FLAIR Contract Number |                                        |                      |                |

To begin the search, click on the SEARCH button under Facility-Site ID

| Search Clear<br>Facility-Site ID | = 🔻 OG | _417 | SRPC ETAL #1-B |  |
|----------------------------------|--------|------|----------------|--|
| Search Clear                     |        |      |                |  |

A list of files associated with the oil and gas permit will now be displayed, like the image below. To view a document, click on the icon displayed in the PREVIEW column (depending on file size, it might take a couple of minutes). From here, files can be saved, printed, or emailed.

| OC                                                                                                    | ULU      | S Searc         | n Acti       | ons       | Tools         | Help      | Logou         | t                          |                 |            |                 |                    |               |                               | netu         | ser  |
|----------------------------------------------------------------------------------------------------|----------|-----------------|--------------|-----------|---------------|-----------|---------------|----------------------------|-----------------|------------|-----------------|--------------------|---------------|-------------------------------|--------------|------|
| Search Results<br>Catalog<br>Old & Gas (67) * Results/Page 10 * Refresh<br>Operations View * * * Export to Excel<br>Operations View * * |          |                 |              |           |               |           |               |                            |                 |            |                 |                    |               |                               |              |      |
|                                                                                                    | File Typ | e Profile       |              | Eacility- | Site ID Docun | nent Date | Received Date | Document Type              | Inspection Type | Permit Typ | e Facility Type | Application Number | Permit Number | Document Subject              | County D     | Dist |
| 0 8                                                                                                    | 12       | Discovery_Comp  | liance       | OG_417    | 06-27         | -2017     | 06-27-2017    | INSPECTION RELATED         | N/A             |            | OG FACILITY     |                    | 417           | INSPECTION_6.27.17            | SANTA ROSA T | LH   |
| 00                                                                                                    | 1        | Construction_Op | eration Mgmt | OG_417    | 08-07         | -2009     | 07-24-2013    | DRILLING REPORTS           |                 |            | OG FACILITY     |                    | 417           | 417, DRILLING REPORTS 1970-   | SANTA ROSA T | LH   |
| 0 0                                                                                                    | 12       | Construction_Op | eration Mgmt | OG_417    | 06-22         | -1970     | 07-24-2013    | OIL AND GAS RELATED        |                 |            | OG FACILITY     |                    | 417           | 417, GAS ANALYSIS             | SANTA ROSA T | LH   |
| OB                                                                                                    | 1        | Discovery_Comp  | lance        | OG_417    | 02-18         | -2008     | 07-24-2013    | INSPECTION RELATED         | N/A             |            | OG FACILITY     |                    | 417AH         | 417AH, ANNUAL/WELL INSPECTION | SANTA ROSA T | LH   |
| 08                                                                                                    | 1        | Permitting_Auth | rization     | OG_417    | 02-07         | 2007      | 07-24-2013    | PERMIT APPLICATION RELATED |                 | N/A        | OG FACILITY     |                    | 417           | 417, FORM 3A                  | SANTA ROSA T | LH   |
| 0                                                                                                    | 12       | Permitting_Auth | rization     | OG_417    | 10-18         | -2007     | 07-24-2013    | PERMIT APPLICATION RELATED |                 | N/A        | OG FACILITY     |                    | 417AH         | 417AH, DRILLING PLAN          | SANTA ROSA T | LH   |
| 00                                                                                                    | 1        | Permitting_Auth | rization     | OG_417    | 02-15         | -2008     | 07-24-2013    | PERMIT APPLICATION RELATED |                 | N/A        | OG FACILITY     |                    | 417AH         | 417AH, MEMORANDUM             | SANTA ROSA T | LH   |
| 00                                                                                                    | 1        | Construction_Op | eration Mgmt | OG_417    | 08-07         | -2009     | 07-24-2013    | DRILLING REPORTS           |                 |            | OGFACILITY      |                    | 417           | 417, DIRECTIONAL SURVEYS      | SANTA ROSA T | îцн  |
| 0                                                                                                    | 12       | Permitting_Auth | orization    | OG_417    | 02-18         | -2008     | 07-24-2013    | PERMIT - FINAL             |                 | N/A        | OG FACILITY     |                    | 417AH         | 417AH, FAO                    | SANTA ROSA T | LH   |
| 0.0                                                                                                    | 1        | Discovery_Comp  | lance        | OG_417    | 02-18         | -2008     | 07-24-2013    | INSPECTION RELATED         | N/A             | Contract ( | OG FACILITY     | i -                | 417AH         | 417AH, MIT 2009               | SANTA ROSA T | LH   |

The documents can also be sorted by date, subject, etc. by clicking on the appropriate blue column headers.